# Documentation Serveur Radius

Hourlay Nolann - Le Henaff Noah

## Sommaire

| Documentation                               |    |
|---------------------------------------------|----|
| Serveur Radius                              | 0  |
| Contexte                                    | 2  |
| Installation des rôles                      | 3  |
| Création d'un certificat d'authentification | 6  |
| Test                                        | 21 |

## Contexte

On possède actuellement une infrastructure fonctionnelle similaire à une entreprise, mais sur notre routeur wifi, on souhaiterait avoir une sécurité plus forte au niveau des connexions. Pour pallier ce problème, on va installer un serveur Radius.

Un serveur RADIUS (Remote Authentication Dial-In User Service) est un serveur qui vérifie l'identité des utilisateurs qui essaient d'accéder à un réseau ou à un service informatique.

Dans notre infrastructure, on va le rattacher à notre Active Directory, les authentifications pour accéder au réseau sans fil se feront avec les comptes utilisateurs Active Directory (LDAP).

## Installation des rôles

Après avoir configuré le serveur de domaine, nous ajoutons le rôle "Services de stratégie et d'accès réseau".

| 📥 Assistant Ajout de rôles et de for                                                                                                    | ctionnalités                                                                                                    | - 🗆 X                                                                                                    |
|----------------------------------------------------------------------------------------------------|----------------------------------------------------------------------------------------------------|----------------------------------------------------------------------------------------------------|
| Assistant Ajout de rôles et de for<br>Sélectionner des r<br>Avant de commencer<br>Type d'installation<br>Sélection du serveur<br>Rôles de serveurs<br>Fonctionnalités<br>Services de stratégie et d'<br>Confirmation<br>Résultats | ctionnalités<br>Ôles de serveurs<br>Sélectionnez un ou plusieurs rôles à installer sur le serveur sélect<br>Rôles<br>Accès à distance<br>Hyper-V<br>Serveur de télécopie<br>Serveur DHCP<br>Serveur DNS (Installé)<br>Serveur Web (IIS)<br>Services AD DS (Installé)<br>Services AD DS (Installé)<br>Services AD DS (Installé)<br>Services AD RMS (Active Directory Lightweight Director<br>Services AD RMS (Active Directory Rights Management<br>Services Bureau à distance<br>Services Bureau à distance<br>Services d'activation en volume<br>Services d'activation en volume<br>Services de certificats Active Directory<br>Services de déploiement Windows<br>Services de fédération Active Directory (AD FS)<br>Services de fichiers et de stockage (4 sur 11 installé(s)<br>Services de stratérie et d'accès réseau | - C X      SERVEUR DE DESTINATION WIN-9JS4K90CKI2.Radius.sl  tionné.  Description Les services de stratégie et d'accès réseau fournissent un serveur NPS (Network Policy Server) qui contribue à garantir la sécurité de votre réseau. |
|                                                                                                    | Services WSUS (Windows Server Update Services)                                                                                                    |                                                                                                    |
|                                                                                                    | < Précédent Suivant                                                                                                    | > Installer Annuler                                                                                                    |

## Ensuite, il faut installer le service de certificats Active Directory.

| Sélectionner des l                                                                                                    | rôles de serveurs sélectionnez un ou plusieurs rôles à installer sur le serveur sélectionné.                                                                                                    |
|----------------------------------------------------------------------------------------------------|----------------------------------------------------------------------------------------------------|
| Type d'installation<br>Sélection du serveur<br>Rôles de serveurs<br>Fonctionnalités<br>Services de stratégie et d'<br>AD CS<br>Services de rôle<br>Confirmation<br>Résultats | Rôles     Description       Accès à distance     Hyper-V       Serveur de télécopie     Les services de certificats Active       Serveur DHCP     Serveur DHCP       Serveur Web (IIS)     Services AD I (Installé)       Services AD I (Installé)     Services AD I (Installé)       Services AD LDS (Active Directory Lightweight Director)     Services AD RMS (Active Directory Rights Management)       Services d'activation en volume     Services de rédificats Active Directory       Services de déploiement Windows     Services de fédération Active Directory (AD FS)       Services de fichiers et de stockage (4 sur 11 installé(s))     Services de fichiers et de stockage (4 sur 11 installé(s))       Services WSUS (Windows Server Update Services)     Services WSUS (Windows Server Update Services) |

Vous pouvez cliquer sur "suivant", jusqu'à la catégorie "Services de rôle"

Dans la catégorie "Service de rôle", vérifiez bien que la case "Autorité de certification" est cochée.

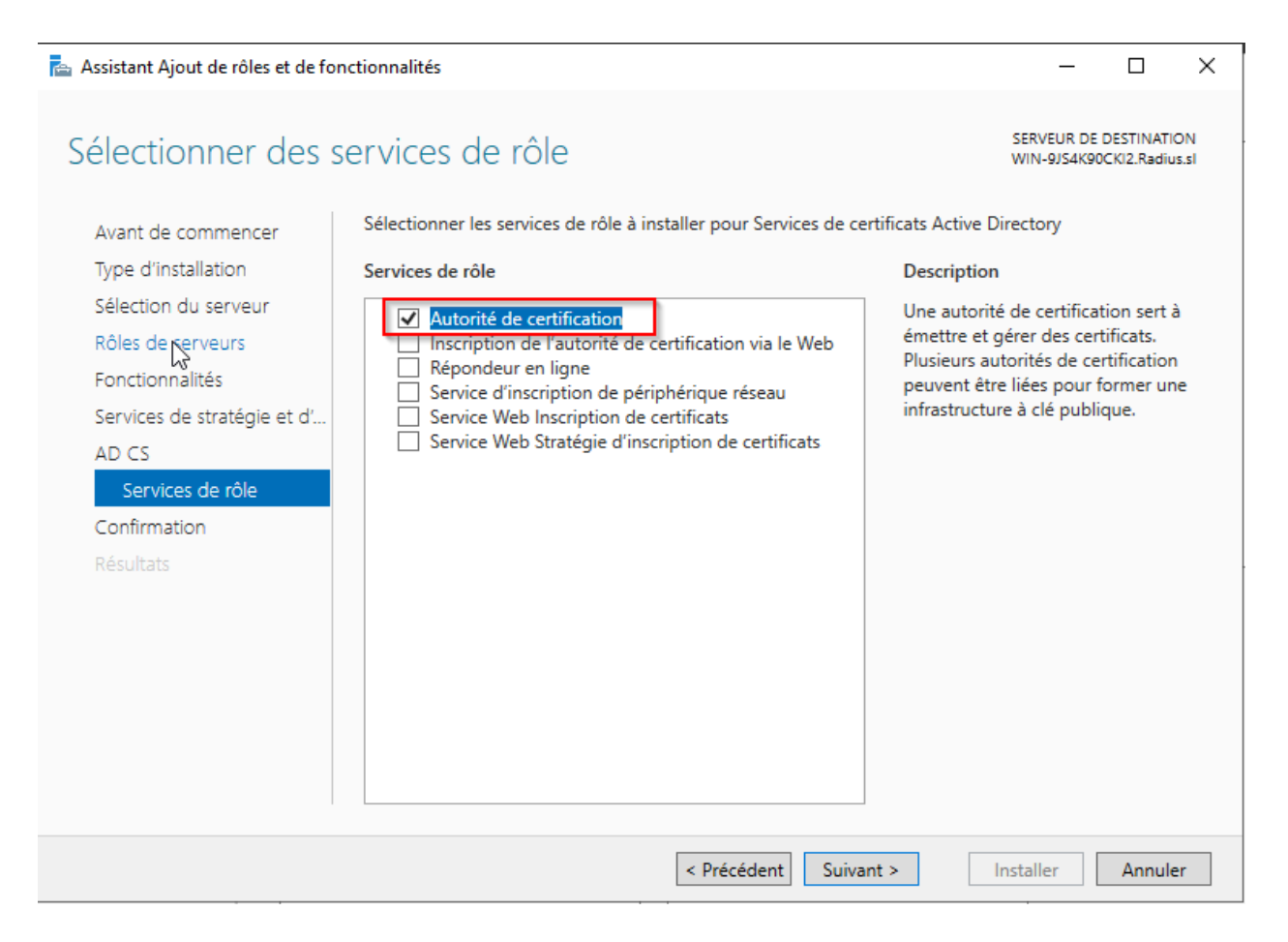

## Création d'un certificat d'authentification

Pour pouvoir créer le certificat, il faut la configuration post-déploiement :

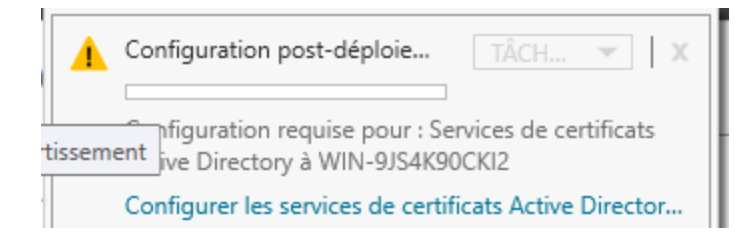

Cliquez sur "suivant" et cochez la case "Autorité de certification".

| ᡖ Configuration des services de c                                                                                                    | ertificats Active Directory                                                                                                    | _                              |                       | ×          |
|----------------------------------------------------------------------------------------------------|----------------------------------------------------------------------------------------------------|--------------------------------|-----------------------|------------|
| Services de rôle                                                                                                    | $\triangleright$                                                                                                    | SERVEUR DE DI<br>WIN-9JS4K90Cł | ESTINATI<br>(12.Radiu | ON<br>s.sl |
| Informations d'identificati<br>Services de rôle<br>Type d'installation<br>Type d'AC<br>Clé privée<br>Chiffrement<br>Nom de l'AC<br>Période de validité<br>Base de données de certi<br>Confirmation<br>Progression<br>Résultats | Sélectionner les services de rôle à configurer<br>Autorité de certification<br>Inscription de l'autorité de certification via le Web<br>Répondeur en ligne<br>Service d'inscription de périphériques réseau<br>Service Web Inscription de certificats<br>Service Web Stratégie d'inscription de certificats |                                |                       |            |
|                                                                                                    | En savoir plus sur les rôles de serveur AD CS                                                                                                    |                                |                       |            |
|                                                                                                    | < Précédent Suivant >                                                                                                    | Configurer                     | Annule                | r          |

## Il faut choisir "Autorité de certification d'entreprise".

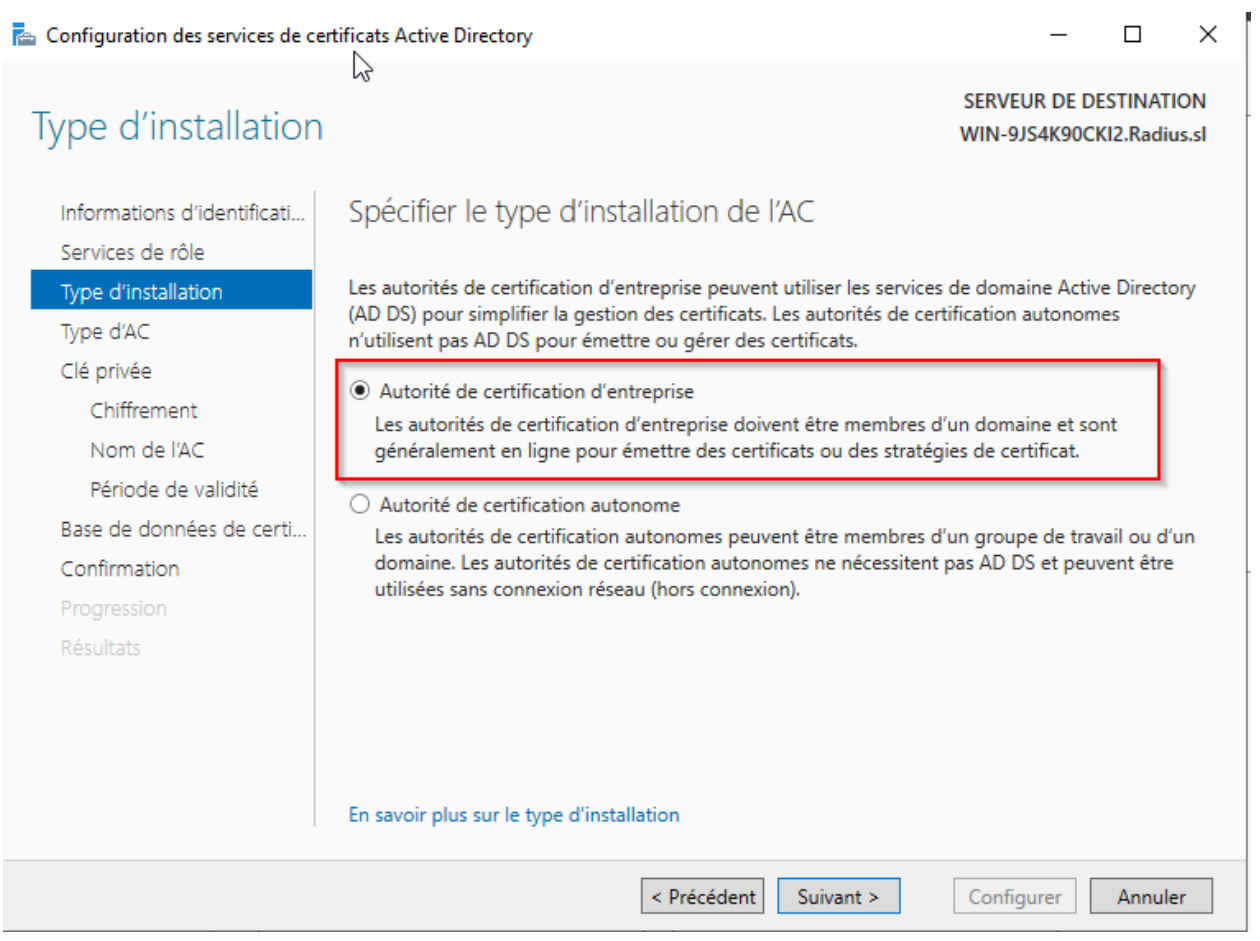

#### Ensuite, on choisit "Autorité de certification racine".

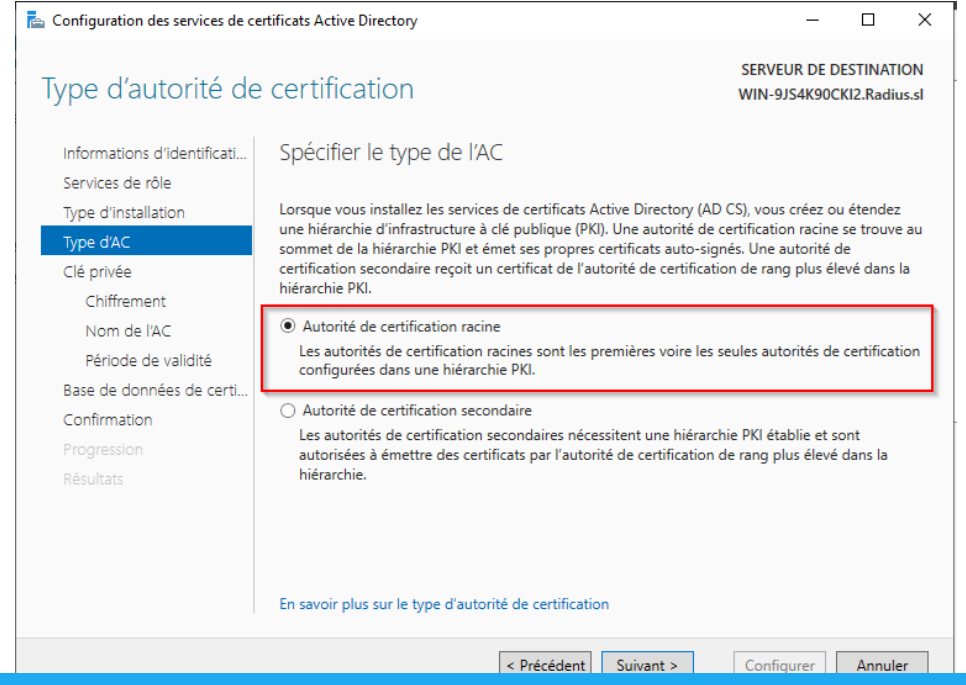

## Nous créons une clé privée.

| 📥 Configuration des services de ce                                                            | ertificats Active Directory – $\Box$ X                                                                                                    |
|-----------------------------------------------------------------------------------------------|----------------------------------------------------------------------------------------------------|
| Clé privée                                                                                    | SERVEUR DE DESTINATION<br>WIN-9JS4K90CKI2.Radius.sl                                                                                                    |
| Informations d'identificati<br>Services de rôle<br>Type d'installation<br>Type d'AC           | Spécifier le type de la clé privée<br>Pour générer et émettre des certificats aux clients, une autorité de certification doit posséder une<br>clé privée.                                                                                                    |
| Clé privée<br>Chiffrement                                                                     | <ul> <li>Créer une clé privée</li> <li>Utilisez cette option si vous n'avez pas de clé privée ou pour en créer une.</li> </ul>                                                                                                    |
| Nom de l'AC<br>Période de validité<br>Base de données de certi<br>Confirmation<br>Progression | <ul> <li>Utiliser la clé privée existante</li> <li>Utilisez cette option pour garantir la continuité avec les certificats émis antérieurement lors de la réinstallation d'une AC.</li> <li>Sélectionner un certificat et utiliser sa clé privée associée</li> <li>Sélectionnez cette option s'il existe un certificat sur cet ordinateur ou pour importer un certificat et utiliser sa clé privée associée.</li> </ul> |
| Résultats                                                                                     | Sélectionner une clé privée existante sur cet ordinateur<br>Sélectionnez cette option si vous avez conservé les clés privées d'une installation antérieure<br>ou pour utiliser une clé privée d'une autre source.                                                                                                    |
|                                                                                               | En savoir plus sur la clé privée                                                                                                    |
|                                                                                               | < Précédent Suivant > Configurer Annuler                                                                                                    |

Par la suite, nous pouvons appuyer sur "suivant" jusqu'à la création car nous laissons tout par défaut.

Nous pouvons voir que la configuration du certificat est réussie.

| Résultats                                                                                   | SERVEUK DE DESTINATION<br>WIN-9JS4K90CKI2.Radius.sl                                                                     |
|---------------------------------------------------------------------------------------------|----------------------------------------------------------------------------------------------------|
| Informations d'identificati<br>Services de rôle                                             | Les rôles, services de rôle ou fonctionnalités ci-après or kété configurés :                                            |
| Type d'installation<br>Type d'AC<br>Clé privée<br>Chiffrement<br>Nom de l'AC                | Autorité de certification S Configuration réussie<br>En savoir plus sur la configuration de l'autorité de certification |
| Periode de Validite<br>Base de données de certi<br>Confirmation<br>Progression<br>Résultats |                                                                                                    |

Maintenant, on va exporter le certificat. Pour cela, ouvrez "l'autorité de certification".

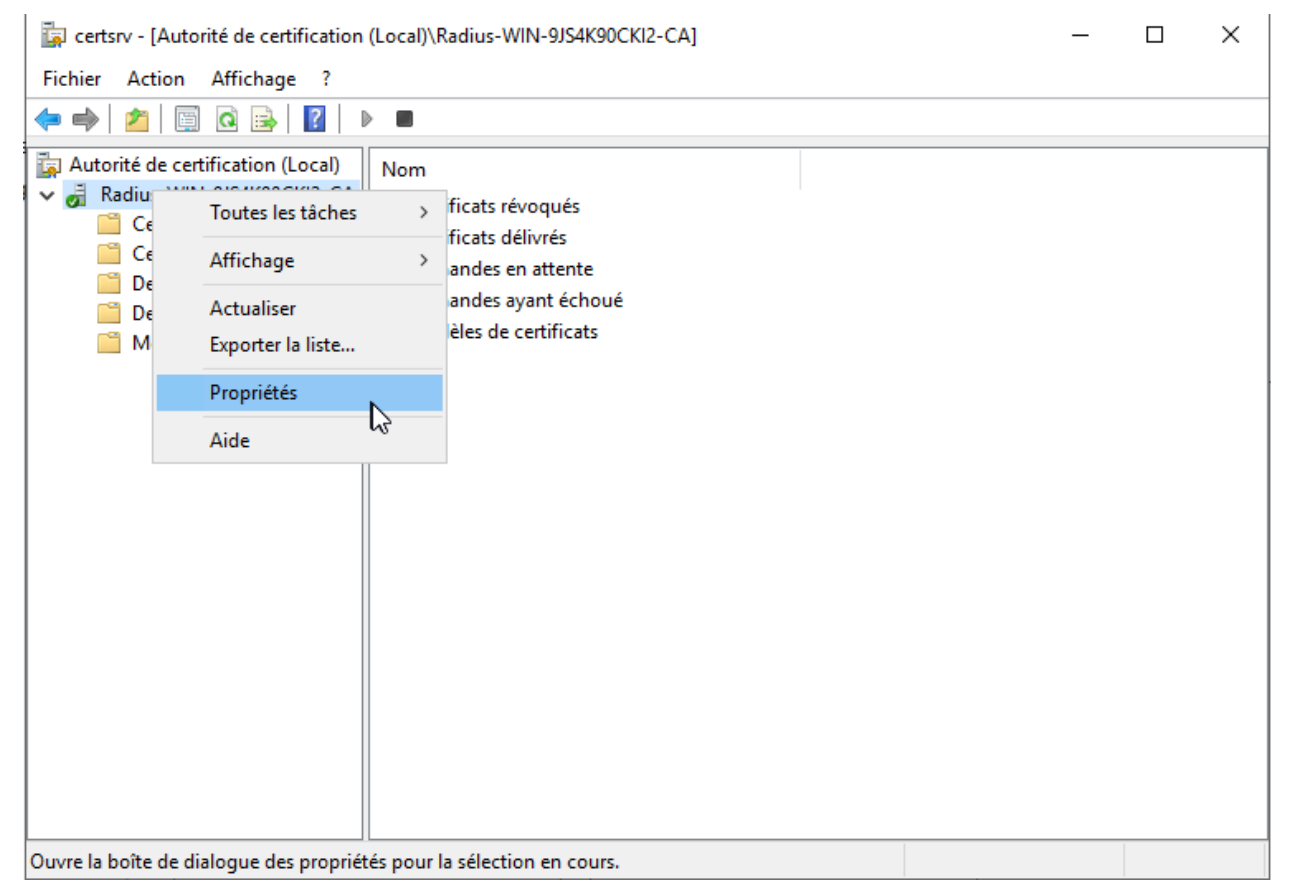

#### Faites clic droit, propriété sur le nom de votre serveur.

| Vous arriverez ici : | Propriétés de : Radius-W    | /IN-9JS4K90CKI2-  | .CA                 |                                          | ? ×                                  |                            |
|----------------------|-----------------------------|-------------------|---------------------|------------------------------------------|--------------------------------------|----------------------------|
|                      | Extensions                  | Stockage          | Lo <sup>2</sup> Geo | tionnaires de ce                         | artificate                           |                            |
|                      | Agents d'inscription        | Audit             | Agents de réc       | upération                                | Sécurité                             | -                          |
|                      | Général                     | Module de stra    | tégie               | Module de                                | e sortie                             |                            |
|                      | - Autorité de certification | 1                 |                     |                                          |                                      |                            |
|                      | Nom :                       | Radius-WIN-9JS4   | K90CKI2-CA          |                                          |                                      |                            |
|                      | Certificats d'autorité de   | e certification : |                     |                                          |                                      |                            |
|                      | Certificatin <sup>®</sup> 0 |                   |                     |                                          |                                      |                            |
|                      |                             |                   |                     |                                          |                                      |                            |
|                      |                             |                   |                     |                                          |                                      |                            |
|                      |                             |                   | Affich              | er le certificat                         |                                      |                            |
|                      | Paramètres de chiffren      | nent              |                     |                                          |                                      |                            |
|                      | Fournisseur :               |                   | (ey Storage         | Provider                                 |                                      |                            |
|                      |                             | SHA256            |                     |                                          |                                      |                            |
|                      | Algorithme de hachag        | e:                |                     |                                          |                                      |                            |
|                      |                             |                   |                     |                                          |                                      |                            |
|                      |                             |                   |                     |                                          |                                      |                            |
|                      |                             | ОК А              | nnuler              | Appliquer                                | Aide                                 |                            |
|                      |                             |                   | 💂 Certifica         | t                                        |                                      | ×                          |
| Cliquer sur Afficher | le certificat, ensu         | lite sur dét      | ail. Général Dé     | tails Chemin d'accès d                   | de certification                     |                            |
|                      |                             |                   | Afficher :          | <tout></tout>                            | ~                                    | ]                          |
|                      |                             |                   | Champ               |                                          | Valeur                               | ^                          |
|                      |                             |                   | Versior             | n<br>o de série                          | V3<br>12251bb693dfc0                 | b04c883185f                |
|                      |                             |                   | Algorit             | hme de signature<br>hme de hachage de l… | sha256RSA<br>sha256                  |                            |
|                      |                             |                   | Valide              | eur<br>à partir du                       | Radius-WIN-9JS<br>lundi 28 avril 202 | #K90CKI2-CA,<br>5 16:07:55 |
|                      |                             |                   | Objet               | jusqu au                                 | Radius-WIN-915                       | 4K90CKT2-CA                |
|                      |                             |                   |                     |                                          |                                      |                            |
|                      |                             |                   |                     |                                          |                                      |                            |
|                      |                             |                   |                     |                                          |                                      |                            |
|                      |                             |                   | I                   | Modifier les pro                         | priétés Copi                         | er dans un fichier         |
|                      |                             |                   |                     |                                          |                                      |                            |
|                      |                             |                   |                     |                                          |                                      | 10 ок                      |

Cliquez sur "Copier dans un fichier".

Créer un dossier, et placer la certification dedans. Laisser les valeurs par défaut.

| 🟹 cert | 28/04/2025 16:34 | Certificat de sécur | 11 |
|--------|------------------|---------------------|----|
|        |                  |                     |    |

## Configuration des éléments d'authentification

Sur le routeur wifi, dans Wireless puis Wireless Security. Renseigner certains éléments :

- mode de sécurité : WPA2 Entreprise
- adresse IP du serveur RADIUS
- Clé partagée

|        |               |              |            |             | Wir        | eless-G Broa             | dbanc |
|--------|---------------|--------------|------------|-------------|------------|--------------------------|-------|
|        | Setup         | Wireless     | Security   | Access Re   | strictions | Applications<br>& Gaming | Ad    |
|        | Basic Wirele  | ss Settings  | Wireless : | Security    | VVireles   | s MAC Filter             | Adv   |
| curity | B             |              |            |             |            |                          |       |
|        | Security Mode | •            | WPA2 Ente  | rprise 🛩    |            |                          |       |
|        | WPA Algorithm | IS :         | TKIP+AES   | ~           |            |                          |       |
|        | RADIUS Serve  | er Address : | 10.29.     | 232 . 225   |            |                          |       |
|        | RADIUS Port : |              | 1812       |             |            |                          |       |
|        | Shared Key :  |              | salut      |             |            |                          |       |
|        | Key Renewal   | limeout :    | 3600       | secon       | ds         |                          |       |
|        |               |              |            |             |            |                          |       |
|        |               |              |            |             |            |                          |       |
|        |               |              |            |             |            |                          |       |
|        |               |              |            | Save Settin | gs Car     | ncel Changes             |       |
|        |               |              |            |             |            |                          |       |

Ensuite, on se retrouve sur l'AD. Il faut ouvrir la console NPS.

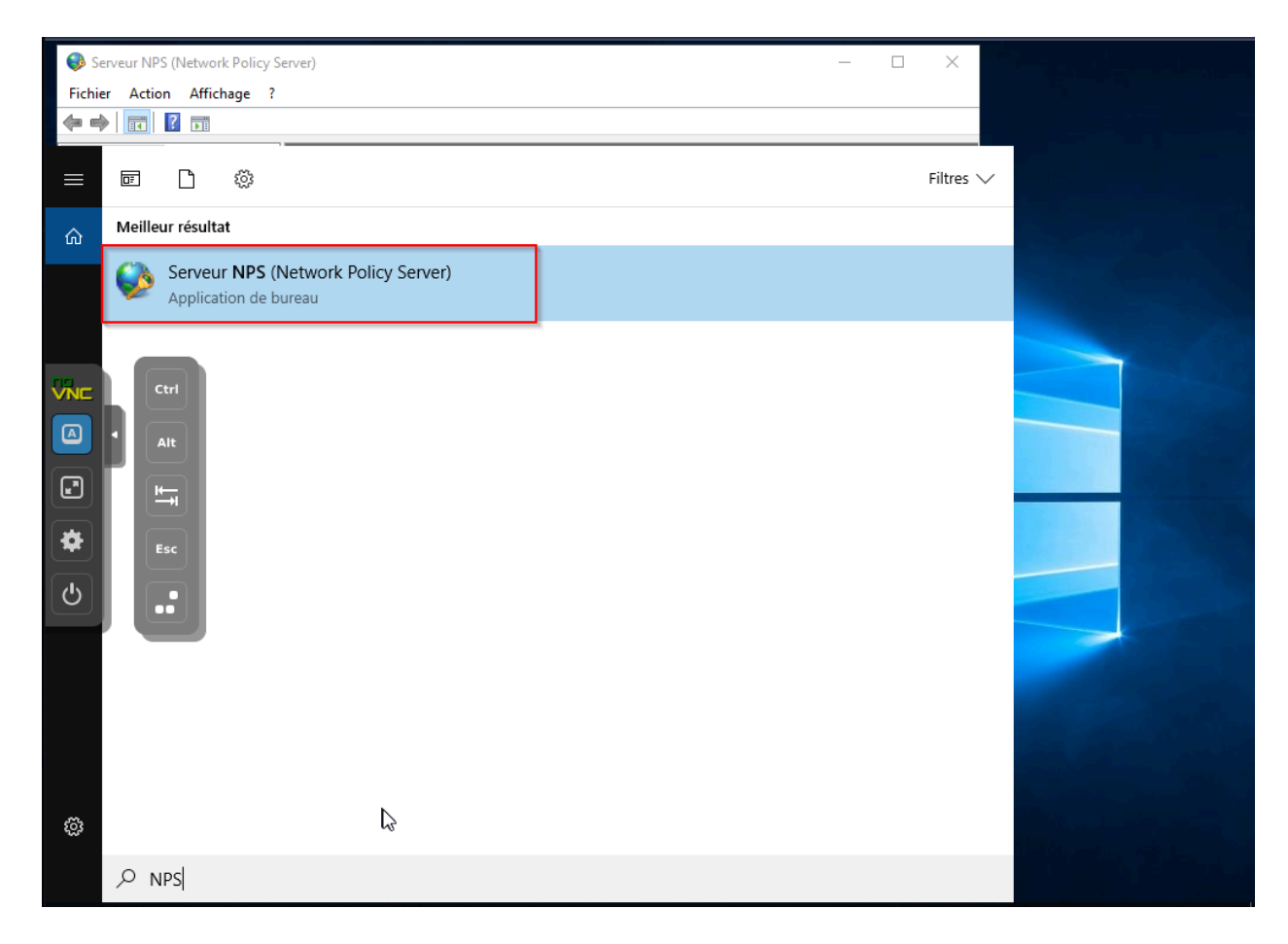

Faites clic droit sur NPS local et cliquez sur "Inscrire un serveur dans un

| Active Directory". | 🚯 Serveur NPS (N  | letwork Policy Se | rver)                                                                                                    |                                               |                                                                                                    | -                              |                          | ×        |
|--------------------|-------------------|-------------------|----------------------------------------------------------------------------------------------------|-----------------------------------------------|----------------------------------------------------------------------------------------------------|--------------------------------|--------------------------|----------|
|                    | Fichier Action    | Affichage ?       |                                                                                                    |                                               |                                                                                                    |                                |                          |          |
|                    | 🗢 🄿  🖬            |                   |                                                                                                    |                                               |                                                                                                    |                                |                          |          |
|                    | NPS (Local)       |                   | NPS (Local)                                                                                                    |                                               |                                                                                                    |                                |                          |          |
|                    | > 🦰 Clients       | Importer la con   | figuration                                                                                                    |                                               |                                                                                                    |                                |                          |          |
|                    | > J Stratéc       | Exporter la conf  | figuration                                                                                                    |                                               |                                                                                                    |                                |                          |          |
|                    | > 🛃 Gestio        | Démarrer le sen   | vice NPS                                                                                                    |                                               | licy Server) vous permet de créer et de mettre en application<br>des stratégies d'accès réseau portant sur l'authentification                                                                                                    | on sur l'e<br>et l'autor       | nsemble o<br>risation de | du<br>es |
|                    |                   | Arrêter le servic | e NPS                                                                                                    |                                               |                                                                                                    |                                |                          |          |
|                    |                   | Inscrire un serve | eur dans Active Directory                                                                                                    |                                               |                                                                                                    |                                |                          | <b>A</b> |
|                    |                   | Propriétés        |                                                                                                    |                                               |                                                                                                    |                                |                          |          |
|                    |                   | Affichage         |                                                                                                    | >                                             | uration dans la liste, puis cliquez sur le lien ci-dessous pour                                                                                                    | ouvrir l'/                     | Assistant                |          |
|                    |                   | Aide              |                                                                                                    |                                               | ns d'accès à distance ou VPN                                                                                                    | $\sim$                         |                          |          |
|                    |                   |                   | Serveur RADIUS pou<br>Lorsque vous configurez un<br>connexions d'accès à distar<br>d'authentifier et d'autoriser le<br>appelés clients RADIUS).<br>Configurer une connex<br>distance | r les<br>serveu<br>ice ou<br>es con<br>ion VF | connexions d'accès à distance ou VPN<br>Ir NPS (Network Policy Server) en tant que serveur RADIU<br>VPN, vous créez des stratégies réseau qui permettent au s<br>nexions provenant des serveurs d'accès réseau à distance<br>N ou d'accès à Informations | S pour d<br>erveur N<br>ou VPN | es<br>IPS<br>(égaleme    | ent      |
|                    |                   |                   | Configuration avancé                                                                                                    | e                                             |                                                                                                    |                                |                          | •        |
|                    |                   |                   | Configuration de mod                                                                                                    | lèles                                         |                                                                                                    |                                |                          | •        |
|                    | Contient des comm | andes permettan   | t de personnaliser cette fenêt                                                                                                    | re.                                           |                                                                                                    |                                |                          |          |

#### Après, nous allons sélectionner plusieurs informations.

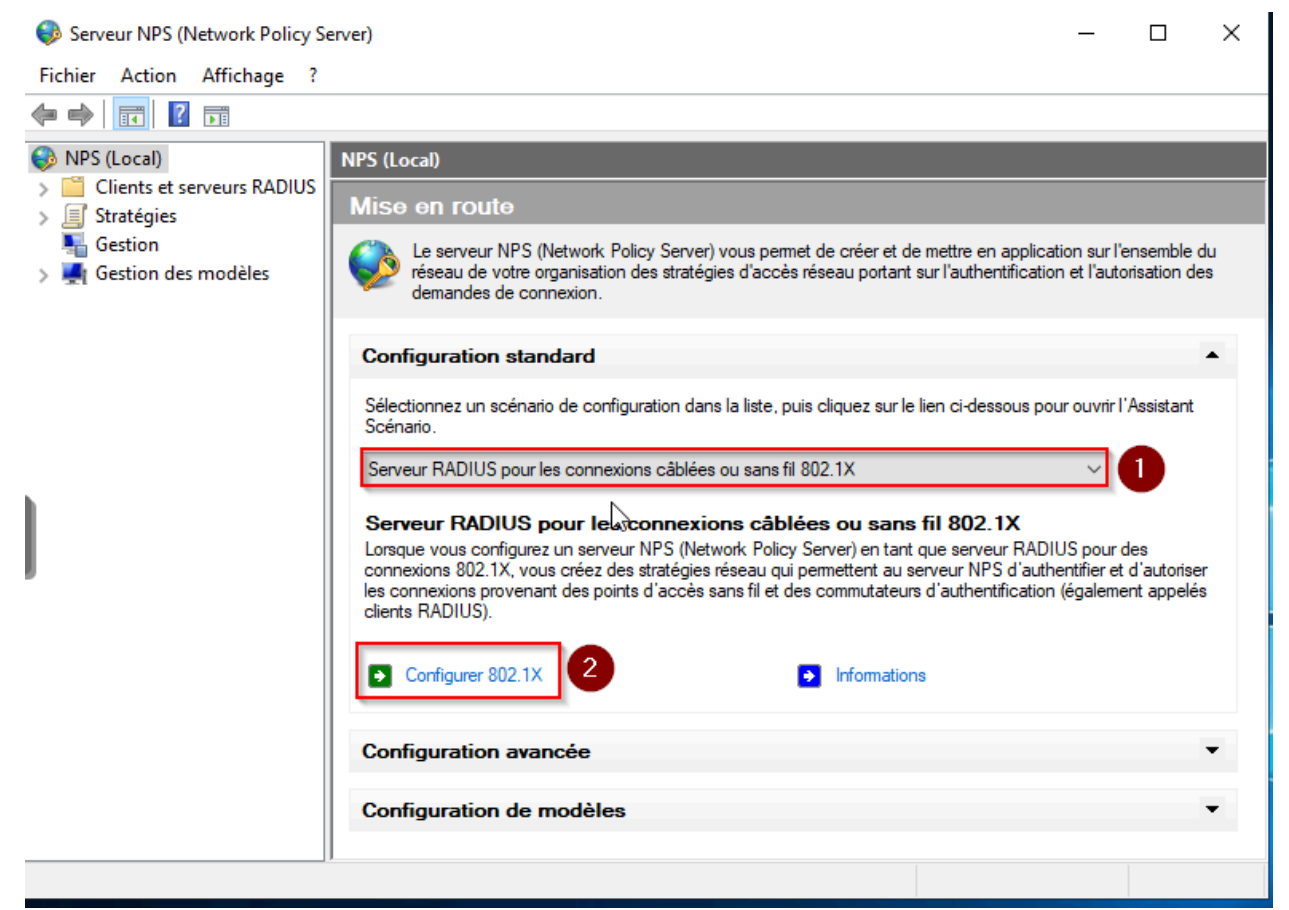

### Ensuite, cochez la case "Connexions sans fil sécurisé" et renseignez un nom

:

Configurer 802.1X

#### Sélectionner le type de connexions 802.1X

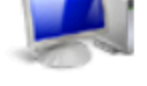

#### Type de connexions 802.1X : © Connexions sans fil sécurisées

Lorsque vous déployez des points d'accès sans fil 802.1X sur votre réseau, le serveur NPS (Network Policy Server) peut authentifier et autoriser les demandes de connexion effectuées par les clients sans fil qui se connectent via ces points d'accès.

Connexions câblées (Ethernet) sécurisées

Lorsque vous déployez des commutateurs d'authentification 802.1X sur votre réseau, le serveur NPS (Network Policy Server) peut authentifier et autoriser les demandes de connexion effectuées par les clients Ethemet qui se connectent via ces commutateurs.

#### Nom :

Ce texte par défaut est utilisé pour composer le nom de chacune des stratégies créées à l'aide de cet Assistant. Vous pouvez vous servir du texte par défaut ou le modifier.

SSID-BINOME-2

| Précédent | Suivant | Terminer | Annuler |
|-----------|---------|----------|---------|

×

# Maintenant, on clique sur "Ajouter" :

| Configurer 802.1X                                                                                                    | $\times$ |
|----------------------------------------------------------------------------------------------------|----------|
| Spécifier les commutateurs 802.1X<br>Spécifiez les commutateurs ou points d'accès sans fil 802.1X(clients RADIUS)                                                                            |          |
| Les clients RADIUS sont des serveurs d'accès réseau, à l'image des commutateurs d'authentification e<br>des points d'accès sans fil. Les clients RADIUS ne sont pas des ordinateurs clients. | t        |
| Pour spécifier un client RADIUS, cliquez sur Ajouter.                                                                                                    |          |
| Clients RADIUS :<br>Ajouter<br>Modifier<br>Supprime                                                                                                    |          |
| Précédent Suivant Terminer Annuler                                                                                                    |          |

Par la suite, il faut renseigner des informations sur le Routeur Wifi comme son nom, son adresse IP et ne pas oublier de renseigner le secret partagé.

| Nouveau client RADIUS                                                                                                    | ×  |
|----------------------------------------------------------------------------------------------------|----|
| Paramètres                                                                                                    |    |
| Sélectionner un modèle existant :                                                                                                    |    |
|                                                                                                    |    |
| Nom et adresse                                                                                                    |    |
| Nom convivial :                                                                                                    |    |
| SSID-BINOME-2                                                                                                    |    |
| Adresse (IP ou DNS) :                                                                                                    |    |
| 192.2.10.11 Vérifier                                                                                                    |    |
| Secret partagé                                                                                                    |    |
| Sélectionnez un modèle de secrets partagés existant :                                                                                                    | _  |
| Aucun                                                                                                    | 1  |
| Pour taper manuellement un secret partagé, cliquez sur Manuel. Pour générer<br>automatiquement un secret partagé, cliquez sur Générer. Vous devez configurer le<br>client RADIUS avec le même secret partagé entré ici. Les secrets partagés<br>respectent la casse. |    |
| Manuel     Générer                                                                                                    |    |
| Secret partagé :                                                                                                    |    |
| •••••                                                                                                    |    |
| Confirmez le secret partagé :                                                                                                    |    |
|                                                                                                    |    |
| OK Annul                                                                                                    | er |

Ensuite, il faut choisir le type "Microsoft : PEAP (Protected EAP).

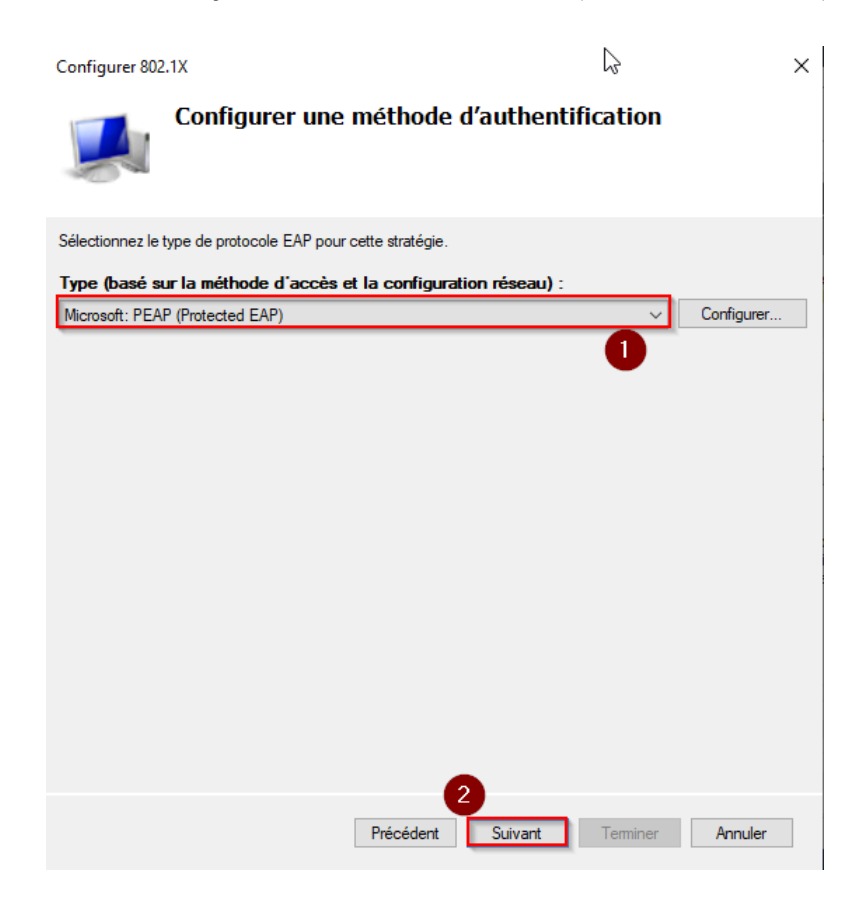

Il faut cliquer sur "configurer" et choisir le certificat créé précédemment.

| Modifier les propriétés EAP Protégé X                                                                                                    |                           |        |  |  |
|----------------------------------------------------------------------------------------------------|---------------------------|--------|--|--|
| Sélectionnez le certificat que le serveur doit utiliser comme preuve de son<br>identité auprès du client. Un certificat configuré pour EAP Protégé dans la<br>stratégie de demande de connexion remplacera ce certificat. |                           |        |  |  |
| Certificat délivré à :                                                                                                    | WIN-9JS4K90CKI2.Radius.sl | $\sim$ |  |  |
| Nom convivial :                                                                                                    | WIN-9JS4K90CKI2.Radius.sl |        |  |  |
| Émetteur :                                                                                                    | Radius-WIN-9JS4K90CKI2-CA |        |  |  |
| Date d'expiration :                                                                                                    | 28/04/2026 23:39:10       |        |  |  |

Maintenant, on va choisir le groupe d'utilisateurs concerné. Dans notre cas, c'est "utilisateurs du domaine".

| Sélectionnez un groupe                               | ×                 |  |  |  |  |
|------------------------------------------------------|-------------------|--|--|--|--|
| Sélectionnez le type de cet objet :                  |                   |  |  |  |  |
| un groupe                                            | Types d'objets    |  |  |  |  |
| À partir de cet emplacement :                        |                   |  |  |  |  |
| Radius.sl                                            | Emplacements      |  |  |  |  |
| Entrez le nom de l'objet à sélectionner (exemples) : |                   |  |  |  |  |
| Utilisateurs du domaine                              | Vérifier les noms |  |  |  |  |
|                                                      |                   |  |  |  |  |
| Avancé                                               | OK Annuler        |  |  |  |  |

Quand cela est fait, cliquer sur suivant, puis terminer.

Il ne faut surtout pas oublier de mettre une règle de filetage sur le pare-feu car d'origine, il bloque les requêtes d'authentification.

```
netsh advfirewall firewall add rule name="RADIUS Authentication" dir=in
action=allow protocol=UDP localport=1812
```

C:\Users\Administrateur>netsh advfirewall firewall add rule name="RADIUS Authentication" dir=in action=allow protocol=U alport=1812 Ok.

## Test

Pour tester la connexion au réseau wifi, sur l'appareil, on va rechercher notre réseau wifi.

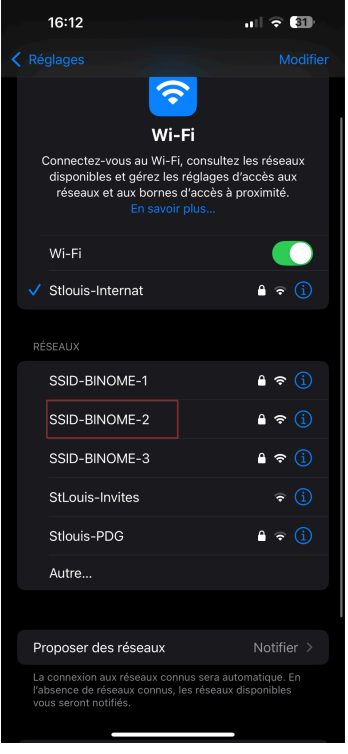

Pour se connecter, il vous nous demande un login et mot de passe d'un

compte Active Directory.

| 10.12                                                                                                    |                 |         |  |  |
|----------------------------------------------------------------------------------------------------|-----------------|---------|--|--|
| Mot de passe de « SSID-BINOME-2 »                                                                                                    |                 |         |  |  |
| Annuler                                                                                                    | Saisir          |         |  |  |
|                                                                                                    |                 |         |  |  |
| Nom d'utilis                                                                                                    | ateur           |         |  |  |
| Mot de pass                                                                                                    | se              |         |  |  |
| Le WPA/WPA2 (TKIP) n'est pas considéré<br>comme sécurisé.                                                                                  |                 |         |  |  |
| S'il s'agit bien de votre réseau Wi-Fi, configurez votre<br>routeur de façon à ce qu'il utilise le type de sécurité<br>WPA2 (AES) ou WPA3. |                 |         |  |  |
|                                                                                                    |                 |         |  |  |
|                                                                                                    |                 |         |  |  |
|                                                                                                    |                 |         |  |  |
|                                                                                                    |                 |         |  |  |
|                                                                                                    | P Mots de passe |         |  |  |
| a z e                                                                                                    | r t y           | u i o p |  |  |
| q s d                                                                                                    | f g h           | j k l m |  |  |
| \$ w >                                                                                                    | k c v b         | n ′ 🛛   |  |  |
| 123                                                                                                    | espace          | suivant |  |  |
| <b>;;;</b>                                                                                                    |                 | Ų       |  |  |
|                                                                                                    |                 |         |  |  |

Une fois que vous avez entré les éléments nécessaires, ils vont vous demander si vous faites confiance au certificat. Mettez "Se fier" car c'est le certificat que vous avez créé précédemment.

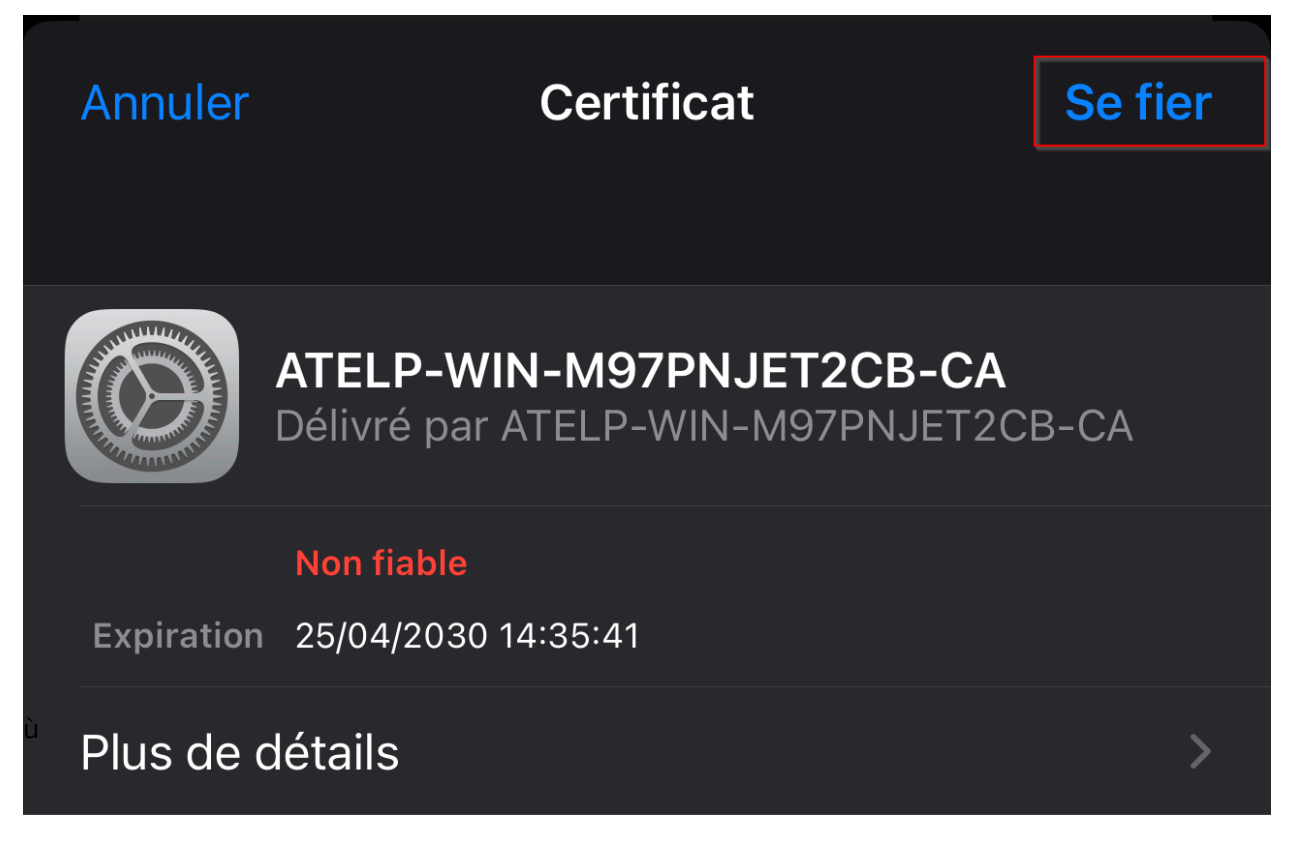

Une fois accepté, vous serez connecté au réseau wifi.